# Worklio Time & Attendance Employee Instructions

# **Table of Contents**

| Accessing Employee Portal      | 1 |
|--------------------------------|---|
| First Time Access              | 1 |
| Resetting Password             | 2 |
| Paystubs                       | 3 |
| Most Recent Paystub            | 3 |
| All Past Paystubs              | 4 |
| Accessing W-2 Form             | 5 |
| Requesting Information Updates | 6 |
| Requesting Time Off            | 8 |
| Mobile App1                    | 0 |
| Downloading App1               | 1 |

# Accessing Employee Portal

First Time Access

- 1. Go to https://www.telstaffingee.worklio.com
- 2. Click Registration

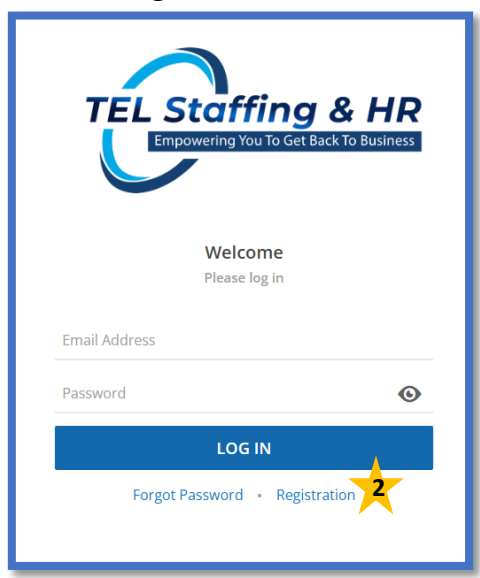

- 3. Enter your Date of Birth in the Date of Birth field
- 4. Enter your Social Security Number in the SSN Number field
- 5. Click Next

| TEL Staffing & HR<br>Empowering You To Get Back To Business |
|-------------------------------------------------------------|
| Welcome                                                     |
| Please set up your account                                  |
| Date of Birth                                               |
| SSN Number                                                  |
| NEXT                                                        |
| ×                                                           |
|                                                             |

For Assistance with the registration process, call 850-476-9008 ext 1134 and our Employee Support Coordinator will help with any issues you may be having.

#### **Resetting Password**

- 1. Go to https://www.telstaffingee.worklio.com
- 2. Click Forgot Password

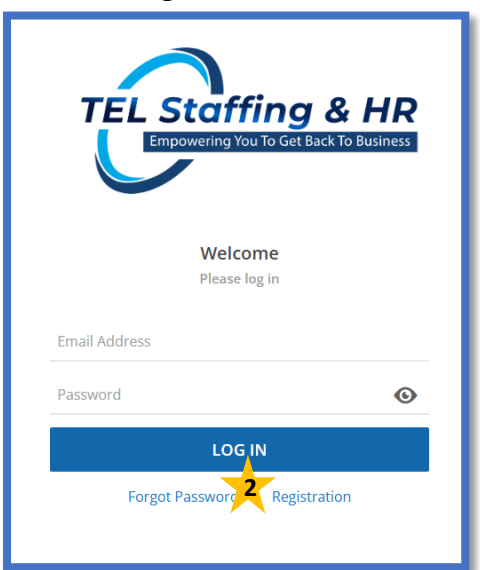

- 3. Enter Email Address
- 4. Click Continue

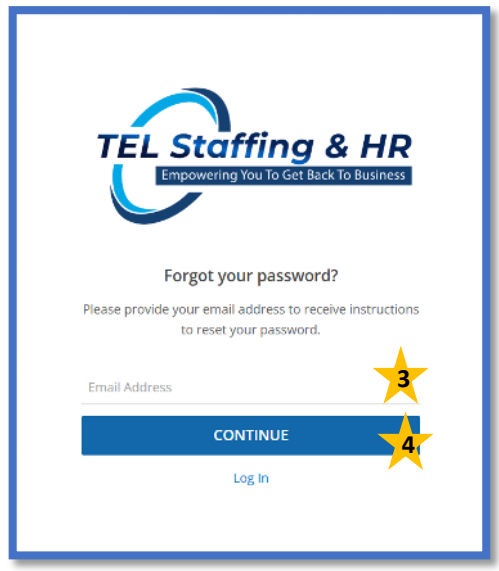

*Employees who reset their password will receive an email to the email address on file. Open the email & follow the prompts to create a new password. Once a new password has been created return to the log in screen to access the employee portal.* 

# Paystubs

Most Recent Paystub

- 1. Go to https://telstaffingee.worklio.com/Account/Login
- 2. Enter Credentials
- 3. Click Login

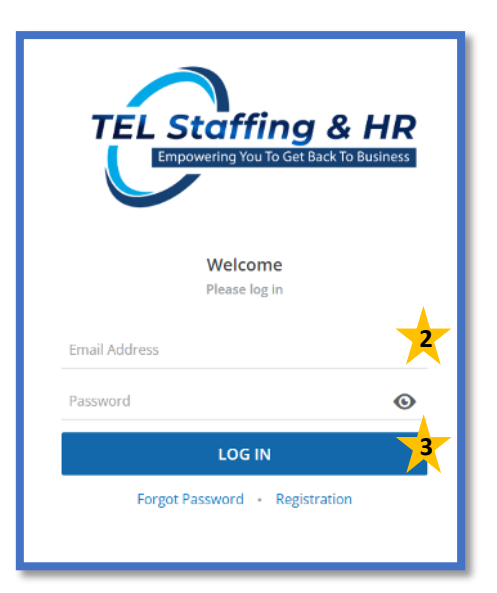

- 4. Locate Paycheck Widget
- 5. Click Last Pay Statement

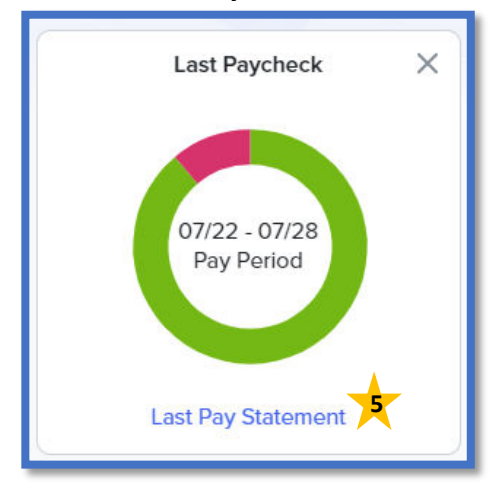

6. Click Details from the statement menu

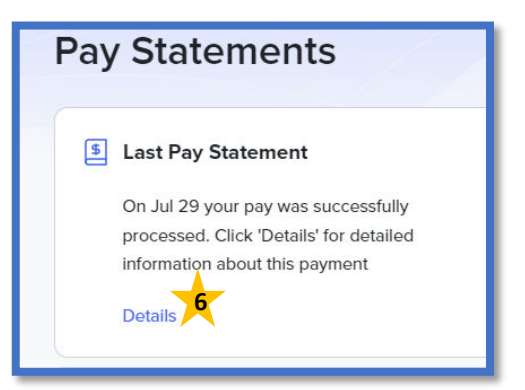

7. **Click Preview** from the righthand pop up

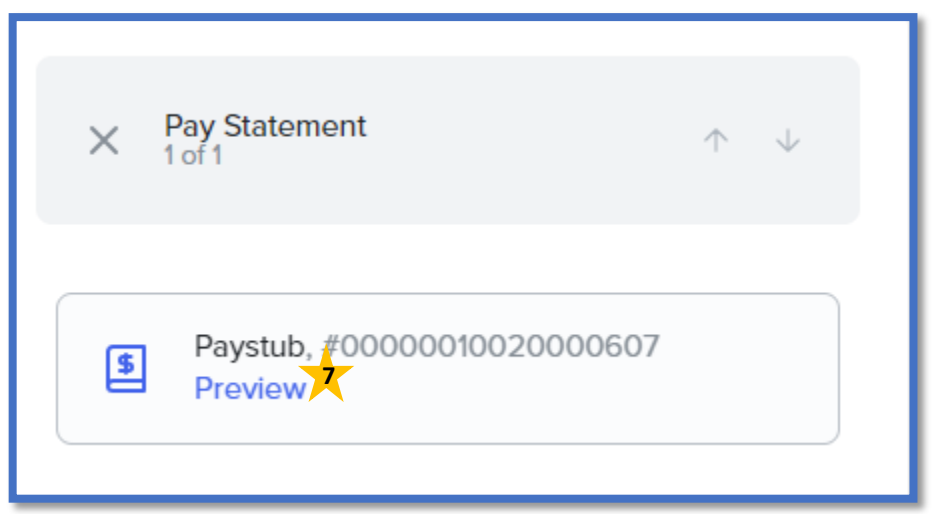

### All Past Paystubs

- 1. Locate Paycheck Widget
- 2. Click Payroll History

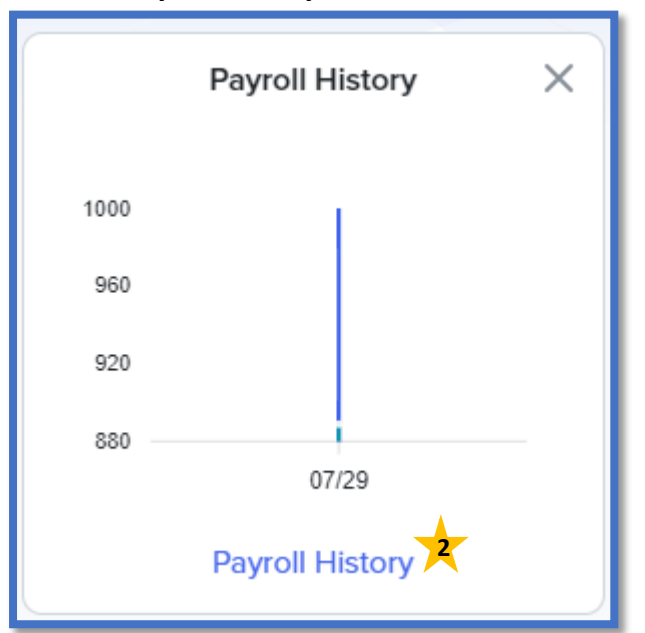

- 3. Locate desired Pay Period
- 4. Click the expansion Arrow

| ─ 2024                    |             |               |          |
|---------------------------|-------------|---------------|----------|
| Pay Period                | Pay Date    | Gross         | Net Pay  |
| 1/22 - 7/28/2024 <b>4</b> | July 29, 20 | 24 \$1,000.00 | \$888.98 |

5. Click Preview from the righthand pop up

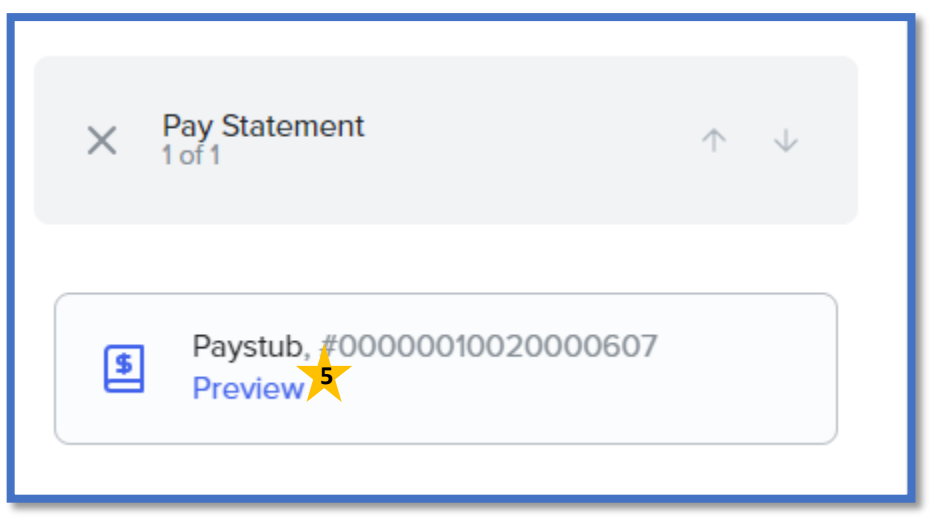

### Accessing W-2 Form

- 1. Go to https://telstaffingee.worklio.com/Account/Login
- 2. Enter Credentials
- 3. Click Login

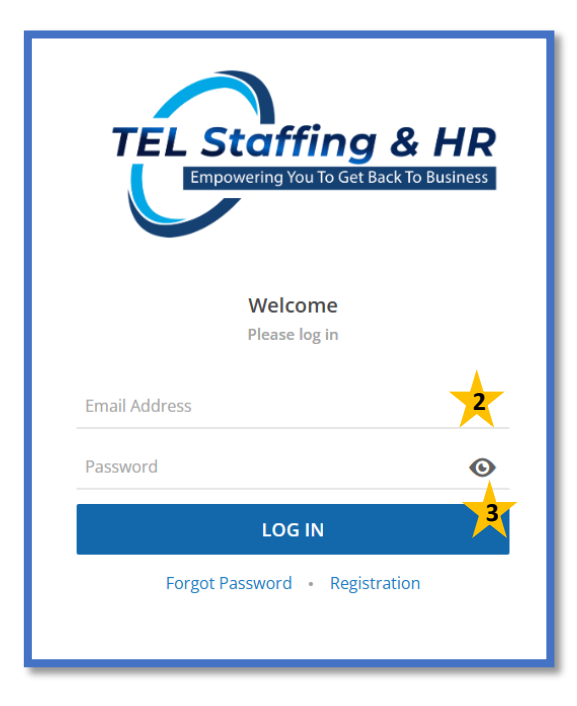

4. Click the Me from the left hand menu

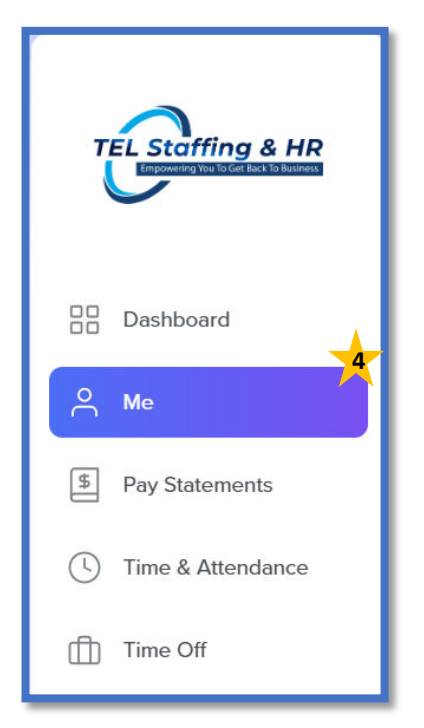

5. Click the W-2 Form tab from the top menu

#### 6. Click Preview

- a. W2 will open in a separate window.
- b. You may download or print your W2 from here

| Personal     | Pay         | Tax Setup         | Benefits   | Documents | W-2 Forms | Change Requests |
|--------------|-------------|-------------------|------------|-----------|-----------|-----------------|
| 2024 - 4092  | 2 - Total L | easing Co Inc     | ~          |           |           |                 |
| 2024<br>Brow | 4 - 40922   | - Total Leasing ( | Co Inc.pdf |           |           |                 |
| - Prev       | lew         |                   |            |           |           |                 |

# **Requesting Information Updates**

- 1. Go to https://telstaffingee.worklio.com/Account/Login
- 2. Enter Credentials
- 3. Click Login

|               | <b>Staffing &amp; HR</b><br>powering You To Get Back To Business |
|---------------|------------------------------------------------------------------|
|               | Welcome<br>Please log in                                         |
| Email Address | *                                                                |
| Password      | Ø                                                                |
|               |                                                                  |
| Forgot        | Password • Registration                                          |
|               |                                                                  |

4. Click the Me from the left hand menu

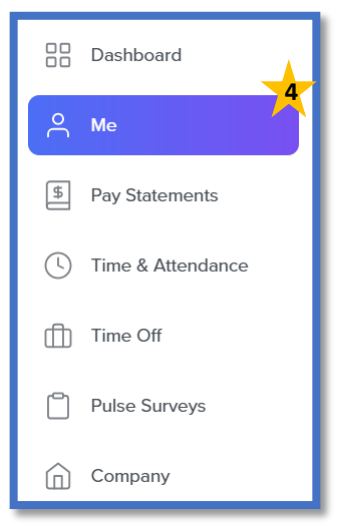

5. Click Change Request Tab

#### 6. Click Create Request button

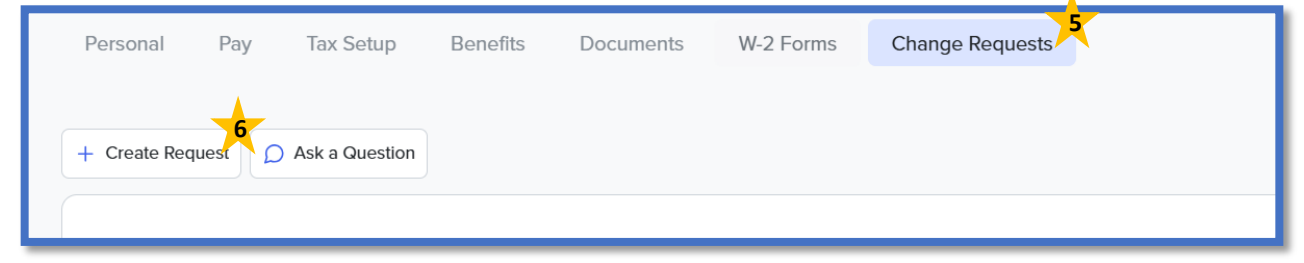

7. Select Request Type

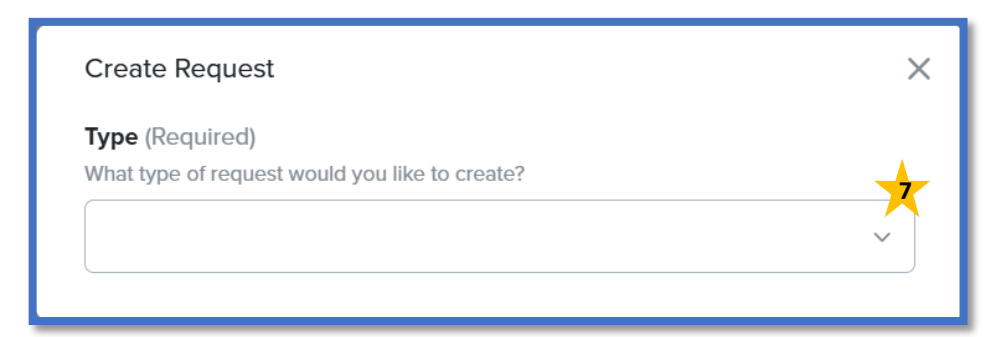

#### 8. Enter Desired Updated Information

9. Click Send Request Button

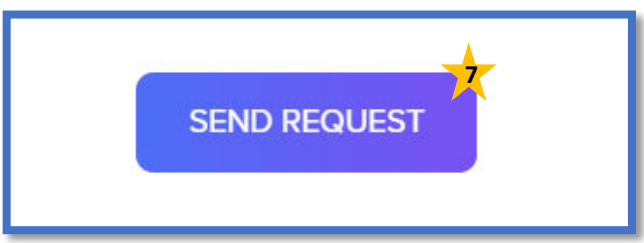

# **Requesting Time Off**

- 1. Go to https://telstaffingee.worklio.com/Account/Login
- 2. Enter Credentials
- 3. Click Login

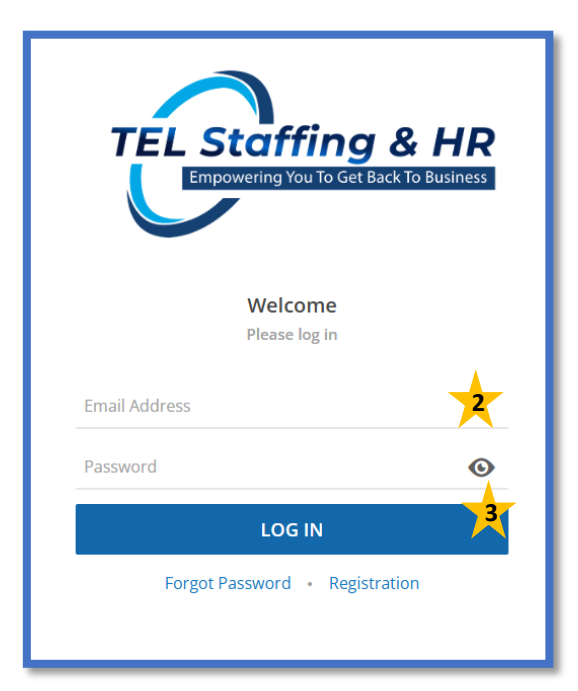

4. Click the Time Off from the left hand menu

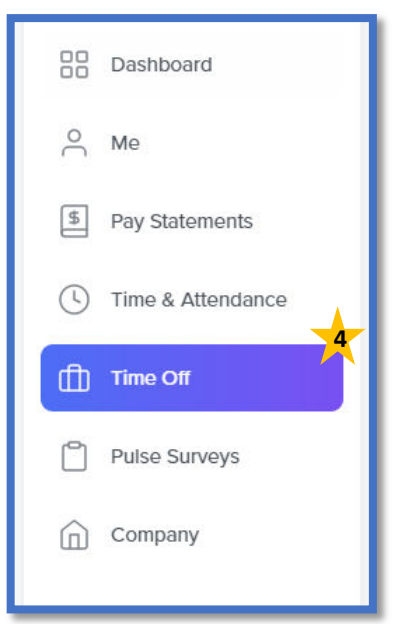

- 5. Click the New Time Off Request Button
  - a. Note: Managers who approve others request must **Click** the **My Time Off Tab** first

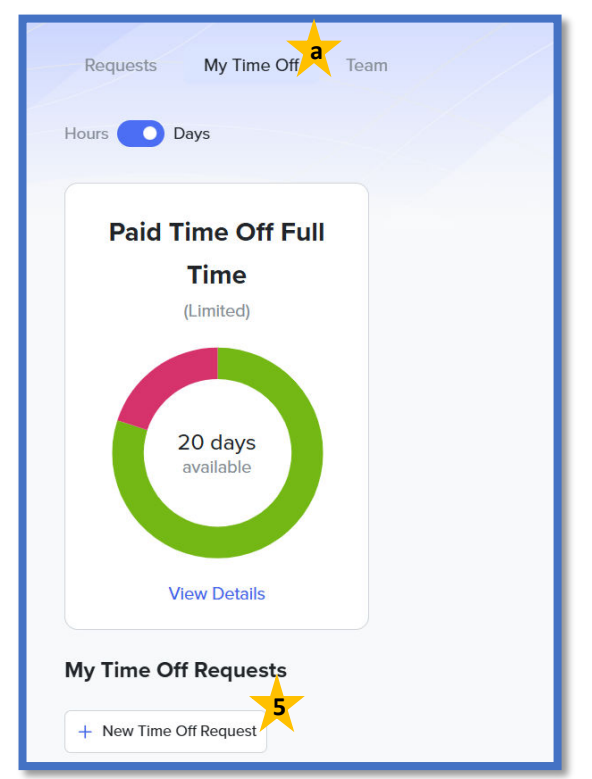

- 6. Select Request Type from the drop-down menu
- 7. Enter Reason in the Reason text box
- 8. Enter Start Date

- a. This is the first day you wish to request time off for
- 9. Enter Request Start Time
  - a. This is the first hour you wish to request time off for

#### 10. Enter Requested Hours

- a. For Request Type "Unpaid Time Off" only
- b. This is the number of hours to be deducted from your Time Off Balance

#### 11. Enter End Date

- b. This is the last day you wish to request time off for
- c. If Applicable, not all Request Types will allow an End Date

#### 12. Enter End Time

- a. This is the last hour you wish to request time off for
- b. If Applicable, not all Request Types will allow an End time

#### 13. Click Request Button

| Request Time Off for You | urself                                                                                                    |
|--------------------------|----------------------------------------------------------------------------------------------------|
| Request Type (Required)  |                                                                                                    |
| Unpaid Time Off          | ~                                                                                                    |
| Reason                   |                                                                                                    |
| Start Date (Required)    | Start Time (Required)                                                                                     |
| MM/DD/YYYY               | HH:MM AM/PM 0                                                                                             |
|                          | <b>Requested Hours</b> (Required)<br>Specify the number of hours to deduct<br>from your Time Off balance. |
|                          | hours                                                                                                    |
| End Date                 | End Time                                                                                                  |
| MM/DD/YYYY               | 🖆 нн:мм ам/рм 🕓                                                                                           |
|                          |                                                                                                    |
|                          | 13<br>PEOLIEST                                                                                            |
|                          | REGOEST                                                                                                   |

### Mobile App

In order to use the Worklio Employee Mobile App, your employee portal must first be activated.

### Downloading App

### 1. Open Mobile Application Store

- a. Apple Store
- b. Google Play Store

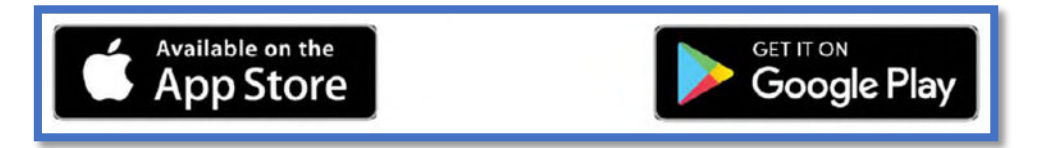

2. Search for TEL Staffing & HR in App store

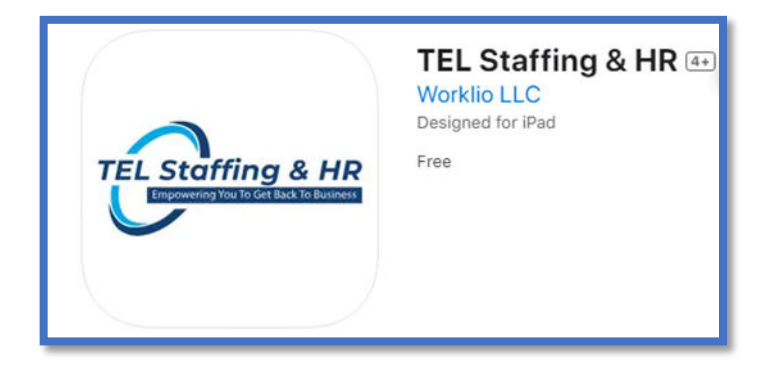

3. Click Download